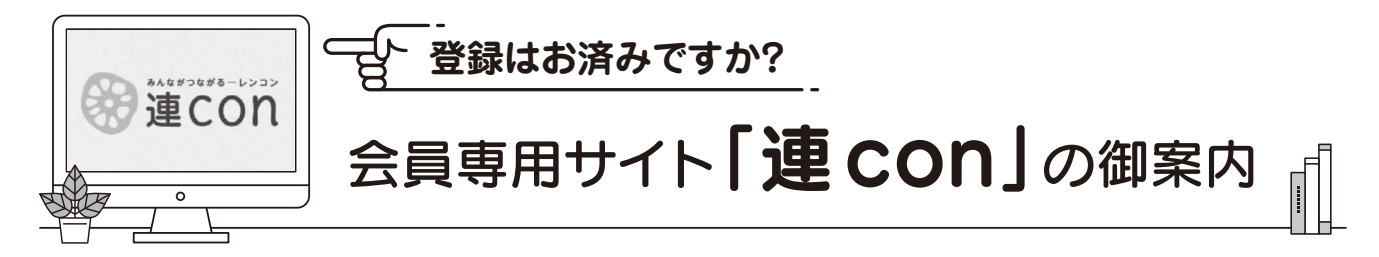

「連 con」では、関係省庁や団体からの各種業界情報、研修案内、参考資料、その他様々な情報を掲載 しています。令和5年9月のリニューアルでは、より使いやすくなるようナビゲーションの変更や情報 の階層整理、「月刊日本行政」のアーカイブ公開や、特定分野記事のメール配信等便利な機能の追加など を行いました。是非、アカウント登録していただき、御活用くださいますようお願いいたします。

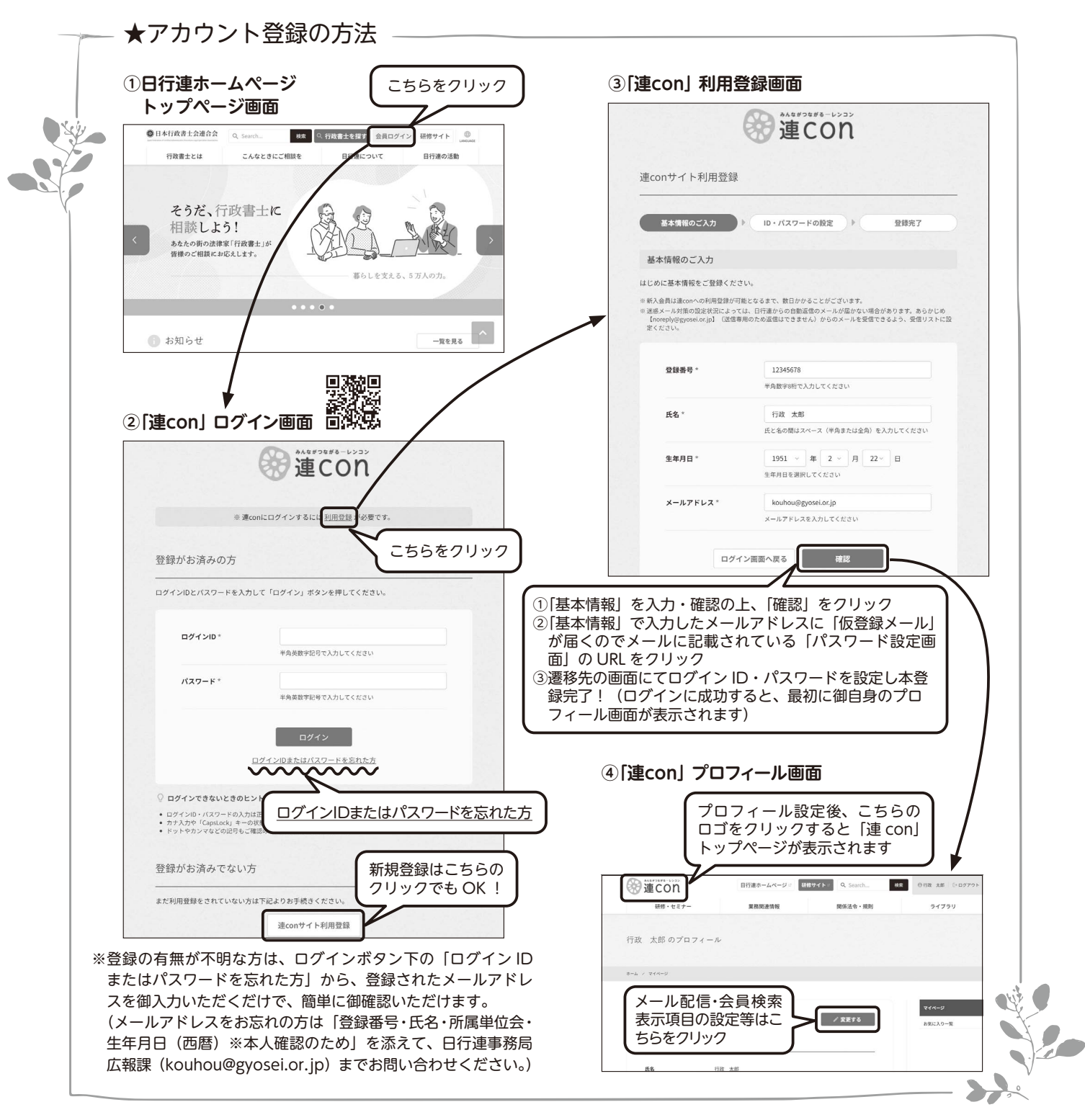